Цифровые контракты с единственным поставщиком с 01.04.2025 года

CXEMA

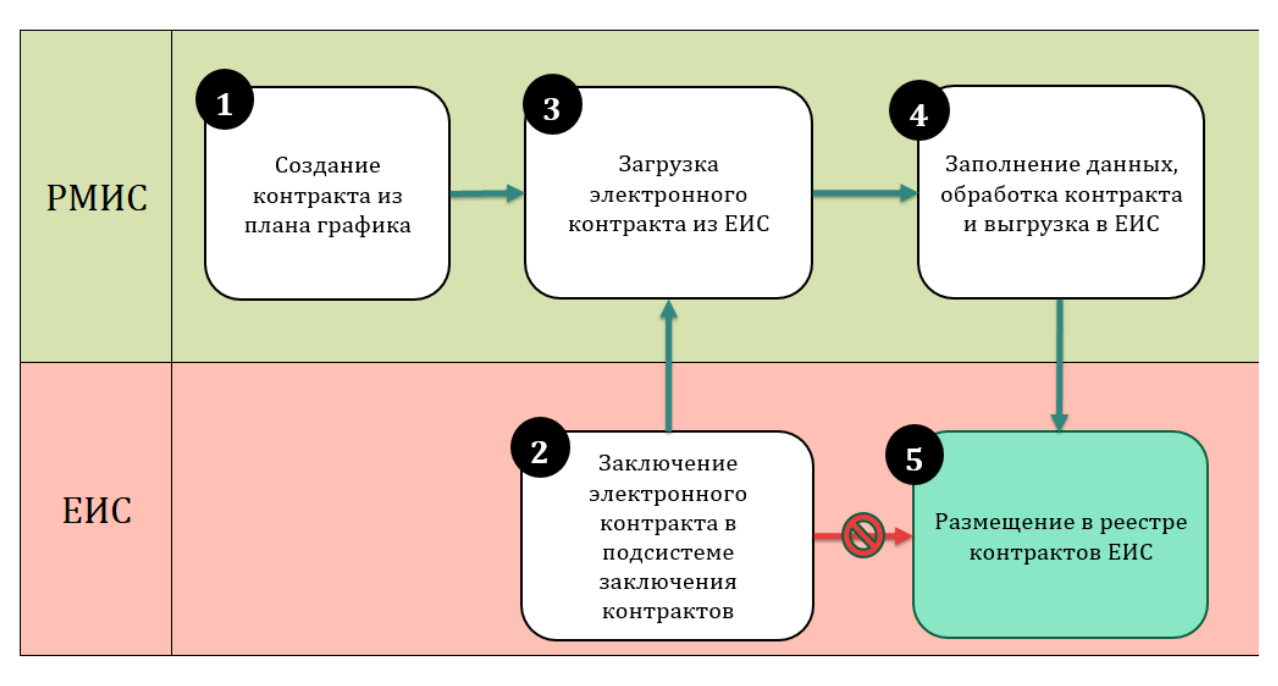

ОПИСАНИЕ ПОРЯДКА ДЕЙСТВИЙ

1) В системе АЦК-Госзаказ пользователь на основании позиции плана-графика формирует ЭД «Контракт» на статусе «Отложен»

1.1) На вкладке «Дополнительная информация» необходимо установить признак «Электронный контракт сформирован в структурированной форме»

1.2) Проверить полноту заполнения ИКЗ

1.3) Выполнить действие «Загрузить электронный контракт», контракт перейдет на статус «Ожидание загрузки электронного контракта из ЕИС»

1.4) В присоединенных файлах добавить файл контракта и назначить ему категорию 10 «Сканированная копия документа»

2) Заказчик проводит процедуру заключения электронного контракта в личном кабинете ЕИС в подсистеме «Заключение контрактов».

3) В системе АЦК-Госзаказ во вложение к контракту (кнопка) загрузится файл Электронный контракт xml (категория "Электронный контракт в ЕИС")

4) На статусе "Ожидание загрузки электронного контракта" выполнить действие Загрузить электронный контракт, в открывшемся окне выбрать соответствующий файл и нажать кнопку «Загрузить» После загрузки файла, информация из ЕИС будет загружена к ЭД «Контракт» и он перейдет на статус «Электронный контракт опубликован в ЕИС» На данном статусе нужно проверить информацию и дозаполнить не заполненные поля. После проверки ЭД «Контракт» необходимо отправить его в ЕИС для размещения в реестре контрактов, используя действие

«Отправить сведения в ЕИС». Далее работа с ЭД «Контракт» продолжается по штатной схеме.

5) При отправке в ЕИС контракт перейдет на статус «Сведения отправлены в ЕИС». Если загружаемые сведения успешно прошли все проверки ЕИС контракт принимает статус «Сведения загружены в ЕИС»

В реестре контрактов ЕИС загруженный из АЦК-Госзаказ контракт необходимо направить на публикацию.

В АЦК-Госзаказ в течение 3 часов с момента публикации в ЕИС статус контракта измениться на «Сведения зарегистрированы в ЕИС»

На статусе «Сведения зарегистрированы в ЕИС» необходимо выполнить действие «В исполнение (ТО)» либо «Направить в СКИБ» для направления контракта в систему АЦК-Финансы для исполнения.